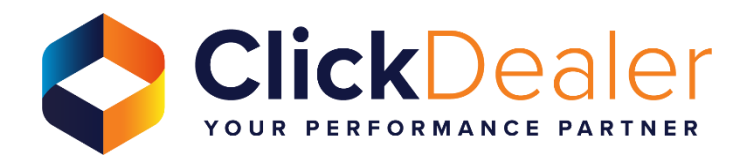

## User Flow Derivative/Taxonomy

## **Derivative update process**

1. On the menu search or navigate to the work list. Adverts > Work list

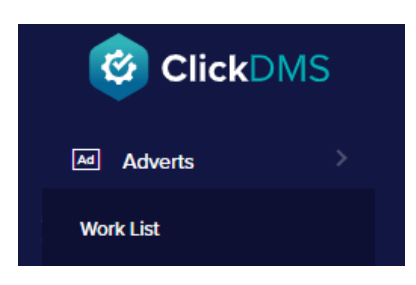

- 2. Click Advert Spec on the vehicle you are looking to update
- 3. Within the advert spec, navigate to Taxonomy

| xonomy        |                                                                                     |   |              |          |   |
|---------------|-------------------------------------------------------------------------------------|---|--------------|----------|---|
|               |                                                                                     |   |              |          |   |
| Make:         | Vauxhall                                                                            | ~ | Model:       | Vivaro   | ~ |
| Generation:   | Panel Van (2019 - 2024)                                                             | ~ | Trim:        | Sportive | ~ |
| Fuel Type:    | Diesel                                                                              | ~ | Engine Size: | 1.5      | ~ |
| Transmission: | Manual                                                                              | ~ |              |          |   |
| Derivative:   | 1.5 Turbo D 2900 Sportive Panel Van 5dr Diesel Manual L2 H1 Euro 6 (s/s) (100 ps) 🗸 |   |              |          |   |
|               |                                                                                     |   |              |          |   |
|               |                                                                                     |   |              |          |   |
|               |                                                                                     |   | UPDATE       |          |   |

**4.** Select the necessary options to produce the required derivative from the dropdown list

| Derivative: | 1.5 Turbo D 2900 Sportive Panel Van 5dr Diesel Manual L2 H1 Euro 6 (s/s) (100 ps) 🗸 |
|-------------|-------------------------------------------------------------------------------------|
|             | Select Derivative                                                                   |
|             | 1.5 Turbo D 2700 Sportive Panel Van 5dr Diesel Manual L1 H1 Euro 6 (s/s) (100 ps)   |
|             | 1.5 Turbo D 2700 Sportive Panel Van 5dr Diesel Manual L1 H1 Euro 6 (s/s) (120 ps)   |
|             | 1.5 Turbo D 2700 Sportive Panel Van 6dr Diesel Manual L1 H1 Euro 6 (s/s) (100 ps)   |
|             | 1.5 Turbo D 2700 Sportive Panel Van 6dr Diesel Manual L1 H1 Euro 6 (s/s) (120 ps)   |
|             | 1.5 Turbo D 2900 Sportive Panel Van 5dr Diesel Manual L1 H1 Euro 6 (s/s) (100 ps)   |
|             | 1.5 Turbo D 2900 Sportive Panel Van 5dr Diesel Manual L2 H1 Euro 6 (s/s) (100 ps)   |
|             | 1.5 Turbo D 2900 Sportive Panel Van 6dr Diesel Manual L1 H1 Euro 6 (s/s) (100 ps)   |
|             | 1.5 Turbo D 2900 Sportive Panel Van 6dr Diesel Manual L2 H1 Euro 6 (s/s) (100 ps)   |

5. Select update and save the advert

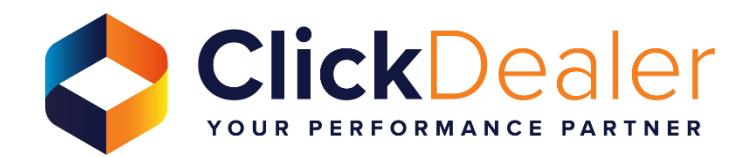